Log on to Workday. From the home page, click on the "Personal Information" widget.

| ŵ | Q. Search                                                      |                          |                     |                         | Û                      | Ð | ۹ | ^ |
|---|----------------------------------------------------------------|--------------------------|---------------------|-------------------------|------------------------|---|---|---|
|   | Welcome, Mercy Health Colleague                                |                          |                     |                         |                        | ٥ |   |   |
|   | Announcements<br>1 Hem                                         | Applications<br>13 items |                     | $\frown$                |                        |   |   |   |
|   | Workday Home Page Gets a<br>Workday has updated its visual sty | Inbox                    | Directory           | Personal<br>Information | Career                 |   |   |   |
|   |                                                                | Performance              | Team<br>Performance | Pay                     | Benefits               |   |   |   |
|   |                                                                | My Team                  | Birthdays           | Anniversaries           | Executive<br>Dashboard |   |   |   |
|   | Ge to Inbox                                                    | Recruiting               |                     |                         |                        |   |   | , |

## Under the "Change" section, click on "Personal Information

| ŵ | Q Search                                                                                                    | ¢ | Ð | <b>()</b> |
|---|----------------------------------------------------------------------------------------------------|---|---|-----------|
| ÷ | Personal Information                                                                                                    |   |   |           |
|   | Change View                                                                                                    |   |   |           |
|   | Contact Information About Me                                                                                                    |   |   |           |
|   | Personal Information Addresses                                                                                                    |   |   |           |
|   | Emergency Contacts Email Addresses                                                                                                    |   |   |           |
|   | Photo Address Changes                                                                                                    |   |   |           |
|   | Legal Name Name                                                                                                    |   |   |           |
|   | More (2) More (2)                                                                                                    |   |   |           |
|   |                                                                                                    |   |   |           |
|   |                                                                                                    |   |   |           |
|   | winkteday<br>© 2018 Workday, Inc. All rights reserved.<br>Souton Strategy Vary meteors will be used lights for a maximum of it beyond using the served Washington to the                                                                                                    |   |   |           |
|   | system status: Your system will be unavailable for a maximum of a hours ouring the next weekly Service Update; starting on<br>Friday, March 30, 2018 at 11:00 p.m. PDT (GMT-7) until Saturday, March 31, 2018 at 3:00 a.m. PDT (GMT-7). During that time,<br>your system will be unavailable. |   |   |           |
|   |                                                                                                    |   |   |           |

This is your personal information page for editing.

| Q Search                                                                                                    |                                                                                                    |                                     |                                    | ¢           | £              |         | î |
|----------------------------------------------------------------------------------------------------|----------------------------------------------------------------------------------------------------|-------------------------------------|------------------------------------|-------------|----------------|---------|---|
| Change My P                                                                                                    | ersonal Information                                                                                                    |                                     |                                    |             |                | ø       |   |
| Use this section when you need to update a worke<br>This may include SSNs, birth certificate, marriage<br><u>change. To do that you need to click on the Benef</u> | 's personal information including gender, date of birth, disabilities, marital status, otilizenship status, ethnioity, reli<br>cense, worker immigration documenta. Please note: employee must provide proof of requested change. <u>Diamo</u><br>to Worklet and under the Change section pick what you need to undate. | gion, and milits<br>ing your marita | ny service.<br>I status on this pr | ge WILL NOT | 'initiate a be | mefita_ |   |
|                                                                                                    | Change Personal Information                                                                                                    |                                     |                                    |             |                |         | Ē |
|                                                                                                    | Gender                                                                                                    |                                     |                                    |             |                |         |   |
|                                                                                                    | Gender<br>Female                                                                                                    | 0                                   |                                    |             |                |         |   |
|                                                                                                    | Date of Birth                                                                                                    |                                     |                                    |             |                |         |   |
|                                                                                                    | Date of Birth                                                                                                    | 0                                   |                                    |             |                |         |   |
|                                                                                                    | Age                                                                                                    |                                     |                                    |             |                |         |   |
|                                                                                                    |                                                                                                    |                                     |                                    |             |                |         |   |
| Submit Save for Later                                                                                                    | Cancel                                                                                                    | 1                                   |                                    |             |                |         | v |

Scroll down until you get to the Military Service section and click "Add".

|                       | Hispanic or Latino<br>No                                                    | I | ^ |
|-----------------------|-----------------------------------------------------------------------------|---|---|
|                       | Race/Ethnicity<br>White (Not Hispanic or Latino) (United States of America) |   |   |
|                       | Citizenship Status                                                          |   |   |
|                       | Citizenship Status                                                          | I |   |
|                       | Disability                                                                  |   |   |
|                       | Add                                                                         |   |   |
|                       | Military Service                                                            |   |   |
|                       |                                                                             |   |   |
| enter your comment    |                                                                             |   |   |
| Attachments           |                                                                             |   |   |
| Dro                   | o files here                                                                |   |   |
| Submit Save for Later | Cancel                                                                      |   | ~ |

You can add Military Status by selecting from the list under "Military Statuses" or "By Country"

|                       | Military Statuses |   |
|-----------------------|-------------------|---|
|                       | By Country >      | U |
|                       |                   |   |
|                       |                   |   |
|                       |                   |   |
|                       |                   |   |
|                       |                   | 4 |
|                       | search            |   |
| Submit Save for Later | Cancel            |   |

Select your Military Status, per the available list.

|                       | ← Military Statuses                                                      |   |
|-----------------------|--------------------------------------------------------------------------|---|
|                       | Active_Wartime_Badge_Veter<br>an_USA (United States of<br>America)       |   |
|                       | Armed_Forces_Service_Meda<br>L_Veterna_USA (United States<br>of America) |   |
|                       | Disabled_Veteran_USA<br>(United States of America)                       |   |
|                       | Not_Protected_Veteran_USA<br>(United States of America)                  |   |
|                       | Recently_Separated_USA<br>(United States of America)                     |   |
|                       | search :≣                                                                |   |
|                       | Military Discharge Date MM / DD / YYYY                                   |   |
|                       | > Details                                                                |   |
|                       | Add                                                                      |   |
|                       |                                                                          |   |
| Submit Save for Later | Cancel                                                                   | ~ |

If you are a Veteran, add your Military Discharge Date

| Military Service < March 2018 >              |
|----------------------------------------------|
| Sun Mon Tue Wed Thu Fri Sat                  |
| Military Status * 25 26 27 28 1 2 3          |
| × Armed_Forces_Ser 4 5 6 7 8 9 10            |
| 11 12 13 14 15 16 17                         |
| Military Discharge Date 18 19 20 21 22 23 24 |
| MM / DD / YYYY 💼 25 26 27 28 29 30 31        |
| > Details                                    |
| Add                                          |
|                                              |
| Save for Later Cancel                        |

|                       | Military Service                                                           |              |
|-----------------------|----------------------------------------------------------------------------|--------------|
|                       | Military Status *           I         IIIIIIIIIIIIIIIIIIIIIIIIIIIIIIIIIIII | $\checkmark$ |
|                       | Military Discharge Date<br>MM / DD / YYYY                                  |              |
|                       | Status Begin Date                                                          |              |
|                       | Format ∨ B I U A ∨ !≡ %   e <sup>x</sup>                                   |              |
|                       | bbA                                                                        |              |
|                       |                                                                            |              |
| Submit Save for Later | Cancel                                                                     |              |

Click on the arrow next to "Details" to add your "Status Begin Date" and any notes.

## Hit Submit to save.

|                       | Military Service                                                          |              |   |
|-----------------------|---------------------------------------------------------------------------|--------------|---|
|                       | Military Status ★<br>× Disabled_Veteran_USA<br>(United States of America) | $\checkmark$ |   |
|                       | Military Discharge Date 03 / 29 / 2018                                    |              |   |
|                       | ✓ Details                                                                 |              |   |
|                       | Status Begin Date 02 / 29 / 2008                                          |              |   |
|                       | Notes<br>Normal ∨ B I U A ∨ :■ %                                          |              |   |
|                       | Add notes content here.                                                   |              | ľ |
|                       |                                                                           |              |   |
| Submit Save for Later | Cancel                                                                    |              | ~ |

Thank you for recording your veteran status.